# Groupe

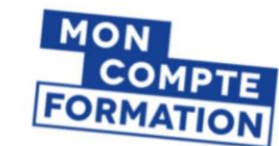

Un service du Ministère du Travail réalisé par la Caisse des dépôts

|      | ~ 1             |       |
|------|-----------------|-------|
| Rip  | i + Fgalas - Fa | CAISE |
| MINE | TÈRE DU TRA     | CAN . |

# **Guide d'utilisation** Comment s'inscrire sur Mon Compte Formation ?

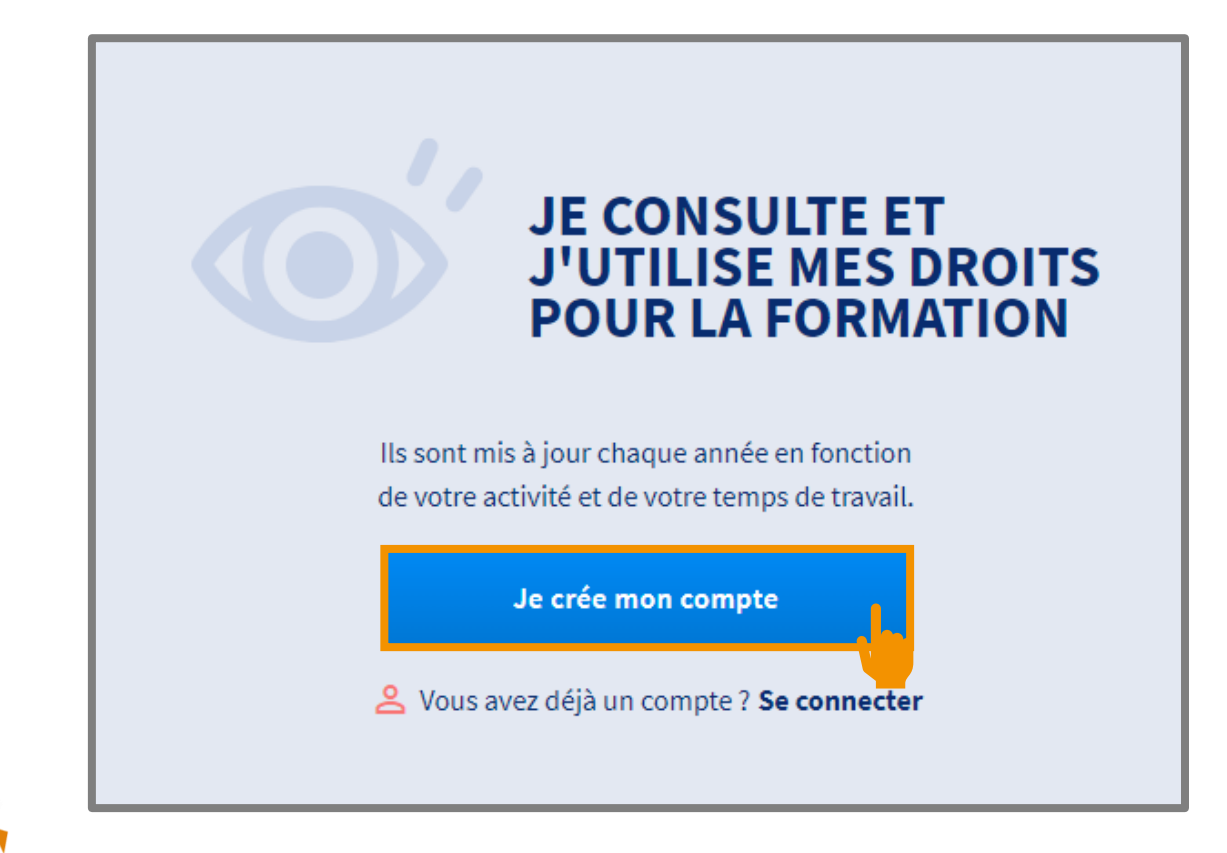

- Pour créer votre compte, rendez-vous sur <u>https://www.moncompteformation.gouv.fr</u>
- 2. Munissez-vous de votre n° de sécurité sociale (carte vitale)
- 3. Cliquez sur Je crée mon compte

# Orkêsys

| •  | Nom de naissance                                                        |                    |                    |
|----|-------------------------------------------------------------------------|--------------------|--------------------|
|    | Numéro de sécurité sociale                                              | Clé                | 5                  |
|    | Saisissez les 13 caractères alphanumériques et la clé à 2 chi           | ffres inscrits sur | votre carte vitale |
| L. | Téléphone fixe (optionnel)                                              |                    |                    |
|    | Téléphone portable (optionnel)                                          |                    |                    |
|    |                                                                         |                    |                    |
|    | Courriel                                                                |                    |                    |
|    | Confirmez votre courriel                                                |                    |                    |
|    |                                                                         |                    |                    |
| 07 | Mot de passe                                                            |                    | Ø                  |
|    | Il doit être composé d'un minimum de :<br>8 caractères 1 minuscule 1 ma | juscule            | 1 chiffre          |
|    | Confirmez votre mot de passe                                            |                    | 0                  |

- 4. Complétez les éléments suivants :
- Nom de naissance
- Numéro de sécurité sociale
- Numéro de téléphone (facultatif)
- Adresse mail
- Créer un mot de passe

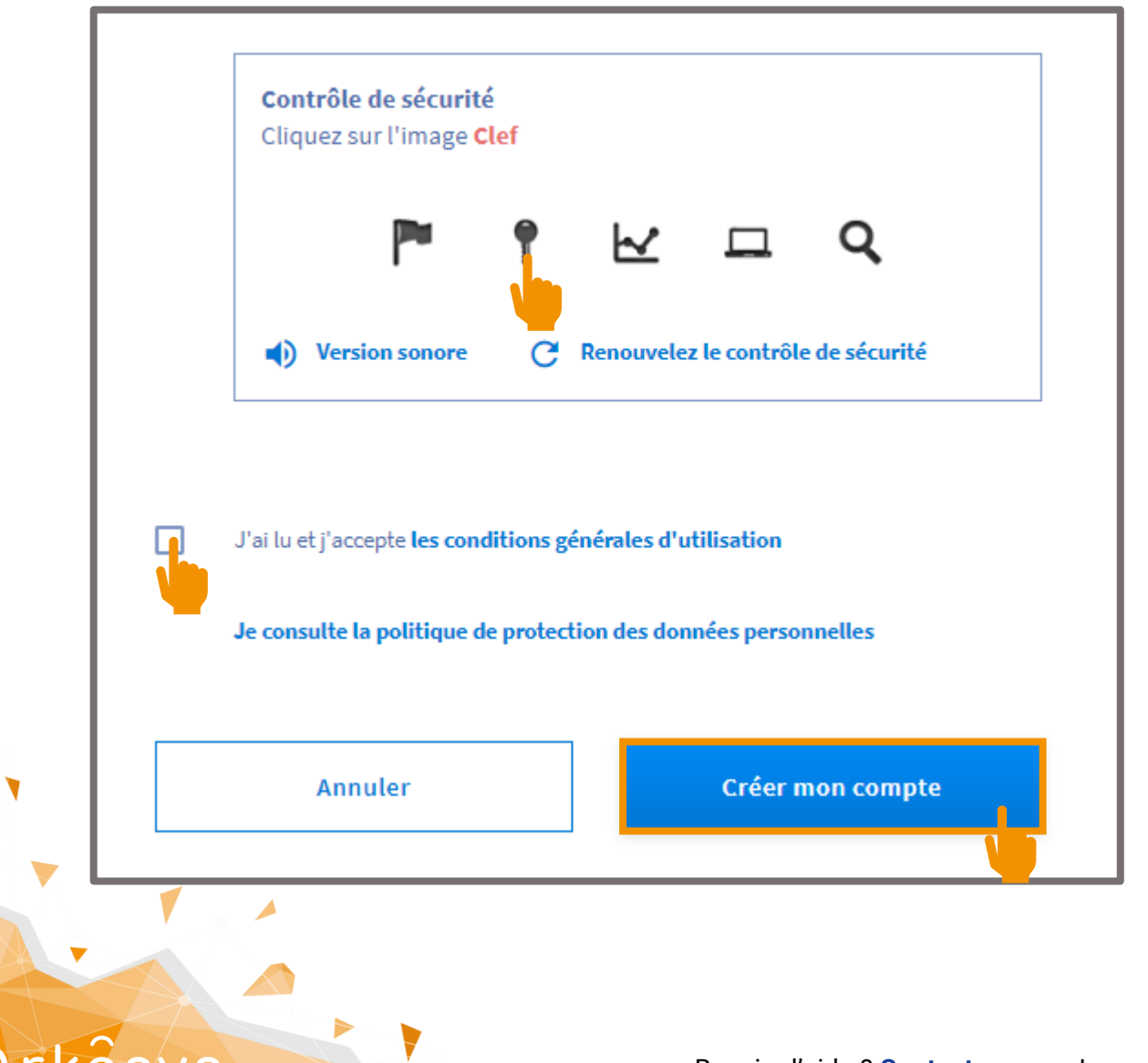

- Passez le contrôle de sécurité en suivant les instructions
- **6.** Cliquez sur J'accepte les conditions générales d'utilisation
- 7. Cliquez sur Créer mon compte
- 8. Consultez vos mails pour valider votre inscription

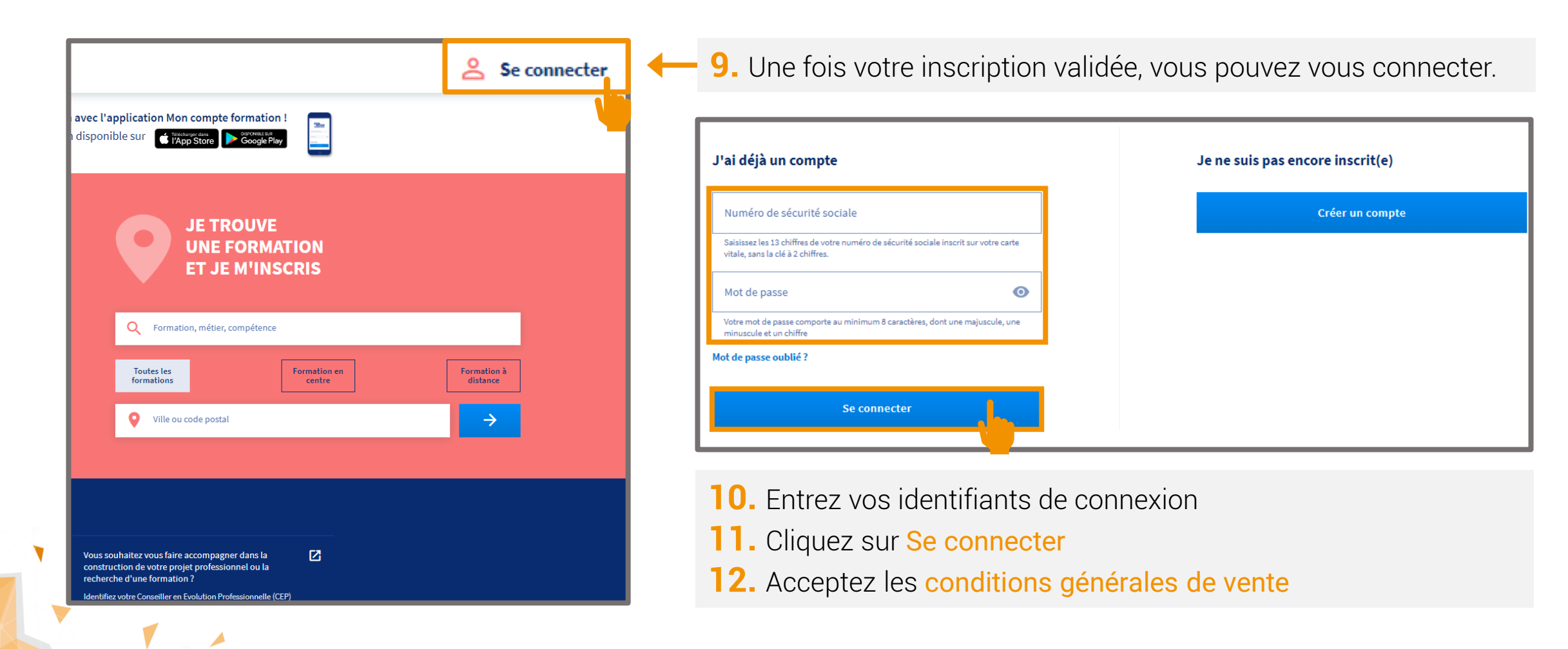

rkêsvs

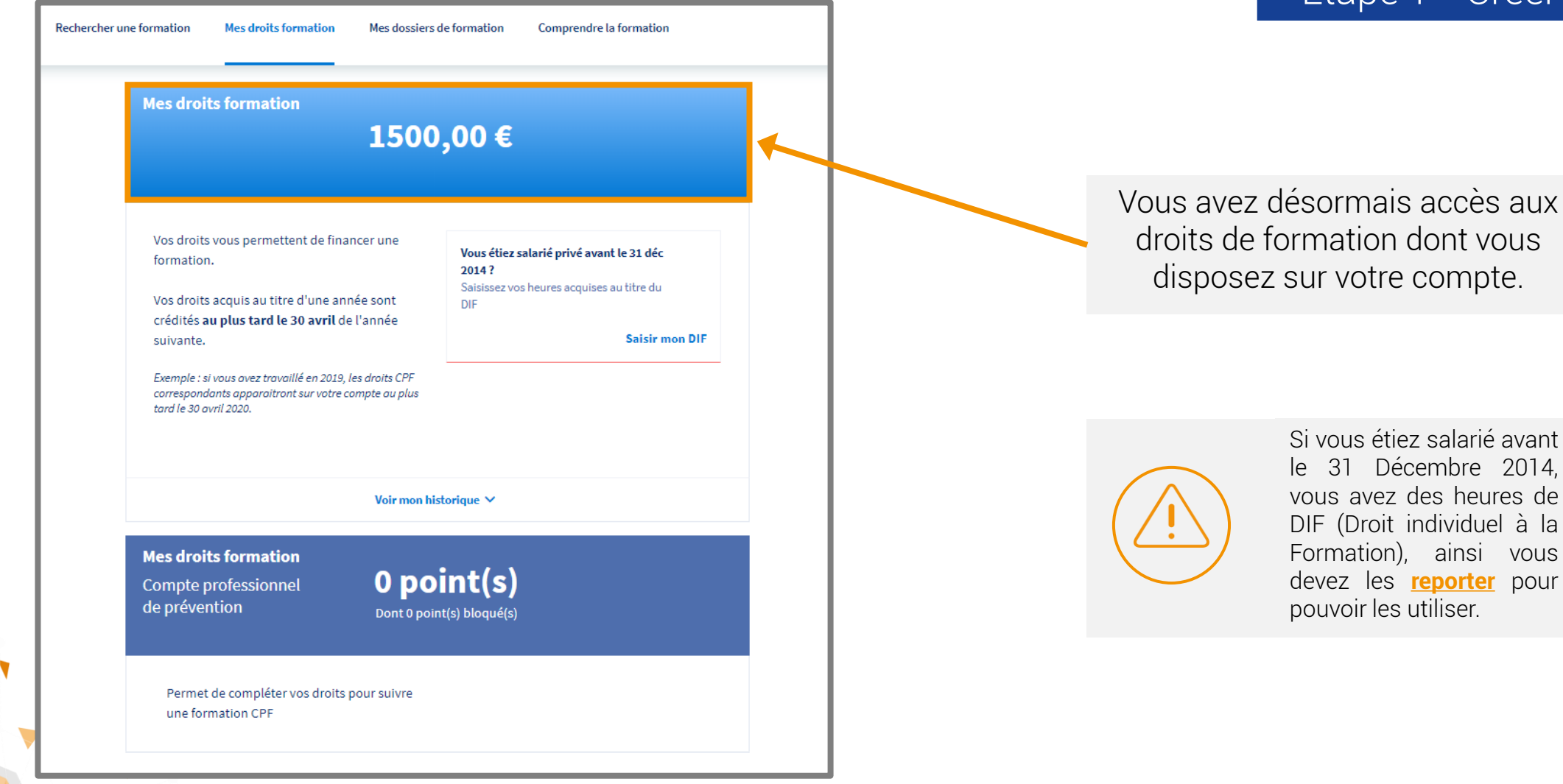

rkêsys

#### **Pourquoi?**

- Pour bénéficier d'un budget de formation supplémentaire
- Pour répondre à un vrai besoin de formation via un cursus
- Pour les utiliser avant de les perdre !

#### Où ai-je accès à mes heures DIF?

- Sur votre bulletin de salaire de décembre 2014 ou janvier 2015
- Sur une attestation spécifique transmise par votre employeur en 2015
- Sur le certificat de travail remis par votre dernier employeur avant décembre 2014
- Pensez à enregistrer l'un de ces trois justificatifs sur votre ordinateur, il vous servira pour reporter vos heures !

## Étape 2 – Reporter ses heures DIF

# INFO

*Les heures de DIF doivent être reportées sur www.moncompteformation.gouv.fr avant le 31 juin 2020.* 

\*Pour rappel, <u>20 heures par année de</u> <u>travail j</u>usqu'au 31 Décembre 2014 plafonnées à **120 heures** 

# Étape 2 – Reporter ses heures DIF

#### **Comment les reporter ?**

- Dans l'onglet "Mes droits formation"
- Cliquez sur Saisir mon DIF

kesys

| Mes urbits formation                                     |                                           |
|----------------------------------------------------------|-------------------------------------------|
| 150                                                      | 0.00€                                     |
|                                                          | 0,000                                     |
|                                                          |                                           |
|                                                          |                                           |
| Vos droits vous permettent de financer une               |                                           |
| formation.                                               | Vous étiez salarié privé avant le 31 déc  |
|                                                          | Saisissez vos heures acquises au titre du |
| Vos droits acquis au titre d'une année sont              | DIF                                       |
| crédités <b>au plus tard le 30 avril</b> de l'année      |                                           |
| suivante.                                                | Saisir mon DIF                            |
|                                                          |                                           |
|                                                          |                                           |
| Exemple : si vous avez travaillé en 2019, les droits CPF |                                           |

#### Complétez votre solde

| 1. Saisir mon solde            | Soit en euros : |
|--------------------------------|-----------------|
| Mon solde DIF en heures<br>0   | 0€              |
| Où trouver cette information ? | *               |

#### Joignez votre justificatif

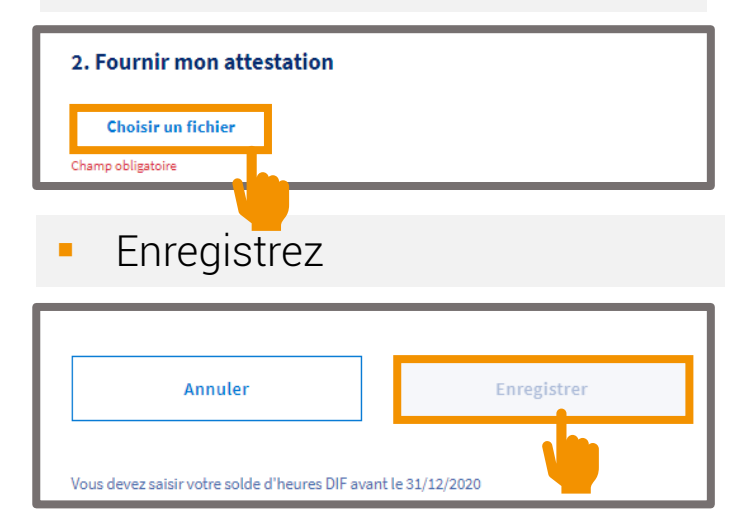

<u>info@arkesys.fr</u>

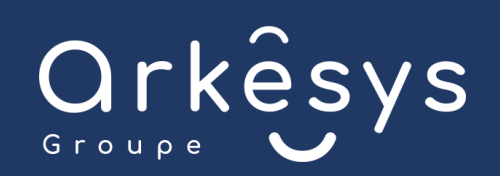

# Le Groupe ARKESYS s'engage à vous accompagner dans vos projets de formation

Par mail

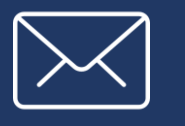

#### Lors de réunions d'information

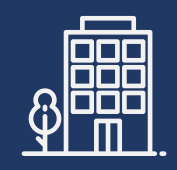

Par téléphone

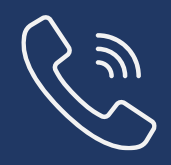

04 37 24 36 78

info@arkesys.fr

Centre de Lyon 24 Espace Henry Vallée, 69007 Lyon

Centre de Saint-Etienne 70 rue Bergson, 42000 Saint-Etienne

Centre de Marseille 152 Avenue du Prado, 13008 Marseille

Retrouvez toutes nos formations sur notre site internet www.groupe-arkesys.com

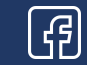

Groupe.Arkesys 💕 GroupeArkesys

GroupeArkesys